## How to Decline/Waitlist or make a Referral Application

Once you have reviewed the application and are ready to issue a decision, you can do so through the section on the top left of the Reviewers screen.

You will notice the 'Review Status' will by default be set to 'Not Started'.

## NUIG Application Review

| tatus' to 'Completed' when deci | sion on applicant is finalised.                                   |
|---------------------------------|-------------------------------------------------------------------|
| 12/11/2019                      |                                                                   |
|                                 |                                                                   |
|                                 |                                                                   |
| Not Started                     |                                                                   |
|                                 | itatus' to 'Completed' when deci<br>12/11/2019<br><br>Not Started |

To add the applicant decision **Declined by Programme Director**, click on the magnifying glass across from the '**Recommended Action'** field. This will return a list of all available decisions for that application. Select the decision **Declined by Programme Director** on that application, and this will populate that field. A reason for Decline can also be added to the application by filling in the textbox across from the reason for decline.

**Please note** that if English is or is Not their 1<sup>st</sup> Language, the conditions section for a declined by programme director application will disappear.

| Review Due Date                                                                                                    | 12/11                         | /2019           |                  |            |
|----------------------------------------------------------------------------------------------------|-------------------------------|-----------------|------------------|------------|
| Recommended Action                                                                                                  |                               |                 |                  | Q          |
|                                                                                                    | 6                             | Conditional Off | ier              |            |
| Review Status                                                                                                    | -                             | Declined by Pro | ogramme Director | Firm Offer |
|                                                                                                    | <u></u>                       | irm Offer       |                  |            |
|                                                                                                    |                               | Waitlisted      |                  |            |
|                                                                                                    |                               | ook Up More     | Records          |            |
| <ul> <li>NUIG Application Rev<br/>Note: Change 'Review Status' to<br/>decision on applicant is finalised</li> </ul> | VIEW<br>o 'Completed' w<br>d. | hen             |                  |            |
| Review Due Date                                                                                                    | 07/11/2019                    |                 | _                |            |
| Recommended Action                                                                                                  | Declined by<br>Programme Dire | ctor            |                  |            |
| Reason for Decline                                                                                                  | Academic<br>background doe    | s 🗘             |                  |            |

Completed

Review Status

If the review of this application is not yet complete, change the 'Review Status' to 'In Progress'.

If you have finished the application and are happy with the decision, change the review status to '**Completed**'. The last step of the review process is to save your actions. You can do this by clicking on the 'Save' or 'Save and Close' buttons. The review is now complete, and the decisions have been recorded.

| -                 |                       |                     |                      |              |              |   |
|-------------------|-----------------------|---------------------|----------------------|--------------|--------------|---|
| ? HELP 🔒 SAVE     | REASSIGN REVIEW       | 😭 SAVE & CLOSE      | 🔠 EDIT REVIEW        | PRINT REVIEW | B DEACTIVATE | Ē |
|                   |                       |                     |                      |              |              |   |
|                   |                       |                     |                      |              |              |   |
| NUIG Applica      | ation Review          |                     |                      |              |              |   |
| Note: Change 'Rev | iew Status' to 'Compl | eted' when decision | on applicant is fina | lised.       |              |   |
| Review Due Date   | 12/11/20              | 19                  |                      |              |              |   |
| Recommended Acti  | on                    |                     |                      |              |              |   |
| Daview Status     | Not Stor              | tod                 |                      |              |              |   |
| Review Status     | Early Rea             | id                  |                      |              |              |   |
|                   | Complet               | ed                  |                      |              |              |   |

To add the applicant decision **Waitlisted**, click on the magnifying glass across from the **'Recommended Action'** field. This will return a list of all available decisions for that application. Select the decision **Waitlisted** on that application, and this will populate that field. A ranking field will then appear with an option to enter a number ranking, this field is not mandatory.

| Review Due Date                                                  | 12/          | 11/2019                        |
|------------------------------------------------------------------|--------------|--------------------------------|
| Recommended Action                                               |              | Q                              |
|                                                                  |              | Conditional Offer              |
| Review Status                                                    |              | Declined by Programme Director |
|                                                                  | a            | Firm Offer                     |
|                                                                  |              | Waitlisted                     |
|                                                                  |              | Look Up More Records           |
|                                                                  |              |                                |
| NUIG Application Review                                          |              |                                |
|                                                                  |              |                                |
| Note: Change 'Review Status' to 'Comp<br>applicant is finalised. | eted' when d | ecision on                     |
| Review Due Date 17/11/20                                         | 19           | _                              |
| Recommended Action Waitliste                                     | d            |                                |
| Ranking 4                                                        |              |                                |
| Review Status Not Star                                           | ted          | 1                              |
|                                                                  |              |                                |

**Please note** that if English is or is Not their 1<sup>st</sup> Language, the conditions section for a Waitlisted application will disappear.

If the review of this application is not yet complete, change the 'Review Status' to 'In Progress'.

If you have finished the application and are happy with the decision, change the review status to '**Completed**'. The last step of the review process is to save your actions. You can do this by clicking on the '**Save**' or '**Save and Close'** buttons. The review is now complete, and the decisions have been recorded.

| ? HELP | SAVE | REASSIGN REV | w | 😭 SAVE & CLOSE | := E | DIT REVIEW | PRINT REVIEW | B DEACTIVATE | <u>ت</u> ( |
|--------|------|--------------|---|----------------|------|------------|--------------|--------------|------------|
|        |      |              |   |                |      |            |              |              |            |

| UIG Application         | n Review                                                      |
|-------------------------|---------------------------------------------------------------|
| Note: Change 'Review St | atus' to 'Completed' when decision on applicant is finalised. |
| Review Due Date         | 12/11/2019                                                    |
| Recommended Action      |                                                               |
| Review Status           | Not Started<br>Farly Read                                     |
|                         | Completed                                                     |

It is important to note that if you wish to change the status from Waitlisted to make offer for an application, you must request this in writing by email to <u>postgradadmissions@nuigalway.ie</u> and the Postgraduate Admissions Office team will organise.

If a reviewer selects **Declined by Programme Director or Waitlisted**, an option to refer the applicant to another programme can be made in the **Referral section**, the reviewer can select a course they wish to refer the applicant to, selecting the academic load Part-time or Full-time. You can also enter the reason for the referral across from the Message for Reviewer (ref program) field.

|   | 5                                                   |                                                                                 |   |
|---|-----------------------------------------------------|---------------------------------------------------------------------------------|---|
| Ν | IUIG Application                                    | Review                                                                          |   |
|   | Note: Change 'Review Sta<br>applicant is finalised. | tus' to 'Completed' when decision on                                            |   |
|   | Review Due Date                                     | 17/11/2019                                                                      |   |
|   | Recommended Action                                  | Waitlisted                                                                      |   |
|   | Ranking                                             | 4                                                                               |   |
|   | Review Status                                       | Not Started                                                                     |   |
|   |                                                     |                                                                                 |   |
|   |                                                     |                                                                                 | - |
|   | Refer Applicant to anothe                           | r program (Only works if Decision on this Review is 'Declined' or 'Waitlisted') | _ |
|   | Select Program/ Course                              | Accounting (Master of) - AY                                                     |   |
|   | Academic Load *                                     | Full Time                                                                       |   |
|   |                                                     |                                                                                 |   |
|   |                                                     |                                                                                 |   |
|   |                                                     |                                                                                 |   |
|   |                                                     |                                                                                 |   |
|   |                                                     |                                                                                 |   |
|   | Message for Reviewer (re                            | Think applicant would suit this course better                                   |   |
| L |                                                     |                                                                                 |   |
|   |                                                     |                                                                                 |   |

| applicant is finalised.                                                | 0                                                                                    |                                      |
|------------------------------------------------------------------------|--------------------------------------------------------------------------------------|--------------------------------------|
| Review Due Date                                                        | 17/11/2019                                                                           |                                      |
| Recommended Action                                                     | Declined by Programme Director                                                       |                                      |
| Reason for Decline                                                     | not suited to this course                                                            |                                      |
| Review Status                                                          | Not Started                                                                          | I.                                   |
|                                                                        |                                                                                      |                                      |
|                                                                        |                                                                                      |                                      |
|                                                                        |                                                                                      |                                      |
|                                                                        |                                                                                      |                                      |
| Refer Applicant to anothe                                              | er program (Only works if Decision on ti                                             | s Review is 'Declined' or 'Waitlis'  |
| Refer Applicant to anothe                                              | er program (Only works if Decision on ti<br>Accounting (Master of) - AY              | is Review is 'Declined' or 'Waitlis' |
| Refer Applicant to anothe<br>Select Program/ Course<br>Academic Load * | er program (Only works if Decision on ti<br>Accounting (Master of) - AY<br>Full Time | is Review is 'Declined' or 'Waitlis' |
| Refer Applicant to anothe<br>Select Program/ Course<br>Academic Load * | er program (Only works if Decision on ti<br>Accounting (Master of) - AY<br>Full Time | is Review is 'Declined' or 'Waitlist |
| Refer Applicant to anothe<br>Select Program/ Course<br>Academic Load * | er program (Only works if Decision on ti<br>Accounting (Master of) - AY<br>Full Time | is Review is 'Declined' or 'Waitlist |
| Refer Applicant to anothe<br>Select Program/ Course<br>Academic Load * | er program (Only works if Decision on ti<br>Accounting (Master of) - AY<br>Full Time | is Review is 'Declined' or 'Waitlist |

If the review of this application is not yet complete, change the 'Review Status' to 'In Progress'.

If you have finished the application and are happy with the decision, change the review status to '**Completed**'. The last step of the review process is to save your actions. You can do this by clicking on the '**Save**' or '**Save and Close'** buttons. The review is now complete, and the decisions have been recorded.

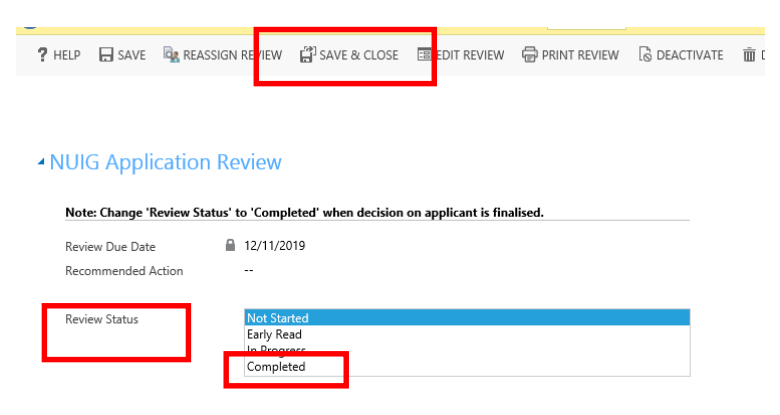

Once the review status is set to **Completed**, a new application is created for the selected referral programme.

When reviewing a Referral application, the referral section will disappear and a **note** telling the reviewer that this is a referral application, it may also include notes from the original reviewer if they had added one in and provides you with both the original application reference and academic program for reference.

| Please Add Conditions |                                                                                            |
|-----------------------|--------------------------------------------------------------------------------------------|
| Conditional Results   | -                                                                                          |
| Other Conditions      |                                                                                            |
|                       |                                                                                            |
| Note:                 | This is a Referral Application. See Original Application Ref # & Course applied for below: |
| Message for Reviewer  | testing this message for reviewer that it gets to you safely                               |
|                       |                                                                                            |
| Org App Ref #         | 12d24ef52007b985                                                                           |
| Org Ac Program        | MMM - MSc (Marketing Management)                                                           |

**Note**, you cannot make a referral application that has already been referred and you can only refer to programs that are not PhD's, Research Masters or Adult Learning.